# Mobile Device Registration for iOS

GTS Firmwide Infrastructure Author: CNHK Messaging Team

Issued on: May 2018

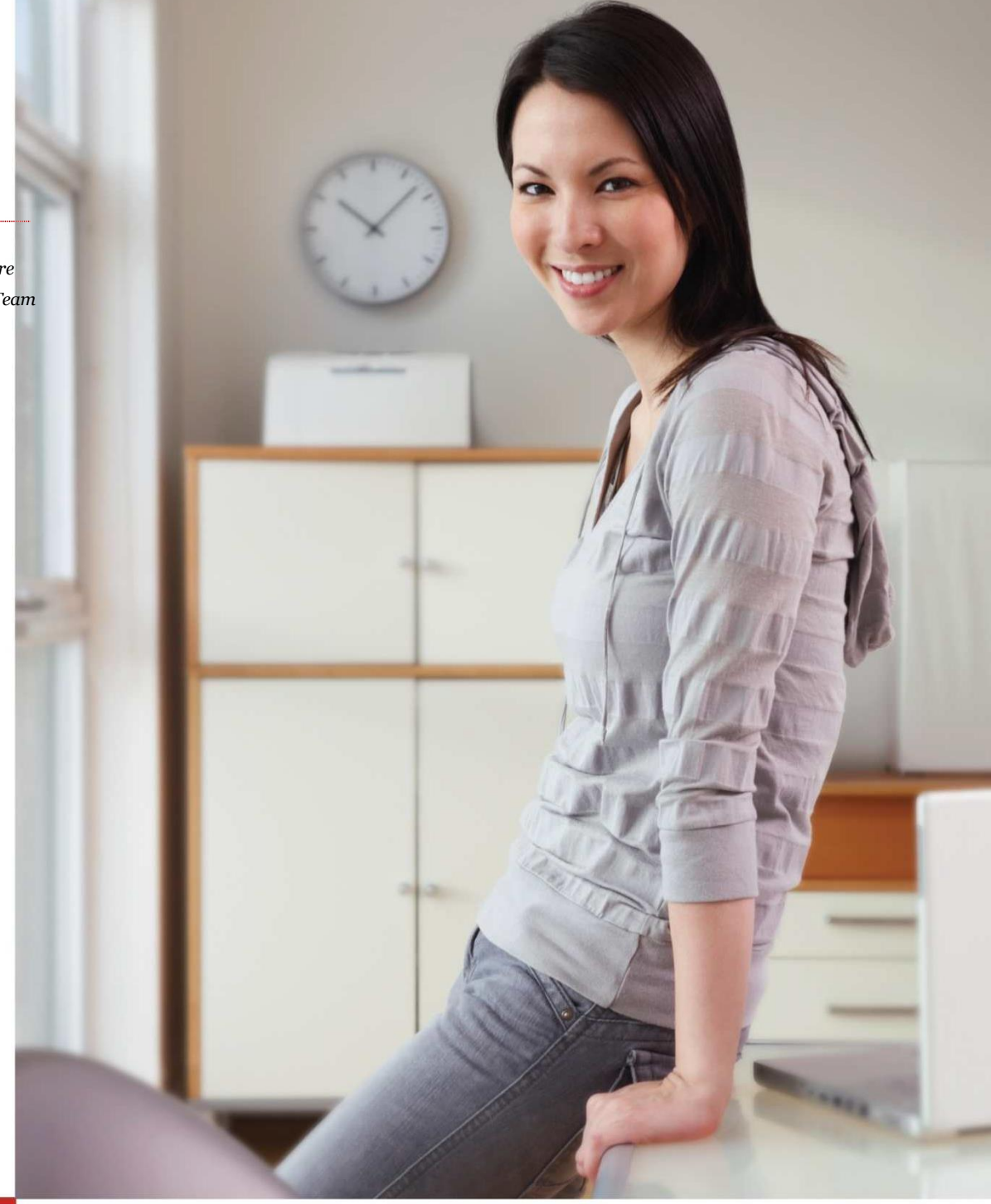

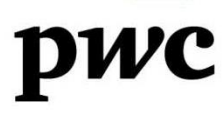

#### **Document** Control

*This section aims to keep track the changes of the document. Please kindly remind some guidelines below:* 

- 1. The changes are listed in descending order such that the reader can easily identify the changes that they need to pay attention to
- 2. Use numbering instead of bullet point in each of the following section such that the "Description" can be easily reference to the corresponding changes in the document

#### <u>Example</u>

| Version | Author           | Date      | Description                             | Reviewed<br>By | Review<br>Date | Sign-Off<br>By | Sign-Off<br>Date |
|---------|------------------|-----------|-----------------------------------------|----------------|----------------|----------------|------------------|
| 1.0     | Ivan Yip         | 14-Jun-13 | First draft                             |                |                |                |                  |
| 2.2     | Ivan Yip         | 21-Jun-13 | Revised                                 |                |                |                |                  |
| 2.5     | Clayton<br>Yeung | 20-Jul-13 | Revised                                 |                |                |                |                  |
| 2.6     | Ivan Yip         | 22-Jul-13 | Added<br>Remove<br>previous<br>Traveler |                |                |                |                  |
| 2.7     | Clayton<br>Yeung | 23-Jul-13 | Revised                                 |                |                |                |                  |
| 2.8     | Clayton<br>Yeung | 24-Jul-13 | Revised                                 |                |                |                |                  |
| 2.9     | Clayton<br>Yeung | 25-Jul-13 | Revised                                 |                |                |                |                  |
| 3.1     | Clayton<br>Yeung | 26-Jul-13 | Re-ordered<br>and updated<br>steps      |                |                |                |                  |
| 3.2     | Clayton<br>Yeung | 29-Jul-13 | Revised<br>encryption<br>section        |                |                |                |                  |
| 3.3     | Ivan Yip         | 24-Aug-13 | Revised for<br>new client<br>version    |                |                |                |                  |
| 3.4     | Messaging        | 09-May-18 | Revised for<br>QRCode &Web<br>link      |                |                |                |                  |

#### **Global Technology Solutions**

Page 2 of 23

# Table of Contents

| Getting Started            |    |
|----------------------------|----|
| Mobile Device Registration |    |
| Wi-Fi configuration        | 13 |
| Email Configuration        | 14 |
| Contacts setting           | 15 |
| Install PwC apps           | 16 |

**Global Technology Solutions** 

Page 2 of 16

### **Getting Started**

For a smooth registration, please read the following points before starting:

- 1. Backup and save your personal data from the mobile device before you begin.
- 2. Only support Apple iOS 6 and above
- 3. 'Jail broken' devices are not supported.
- 4. Username and password refers to **GUID** and **GUID password**.
- 5. You must set a 6 character (letter or number) PIN for the device.
- 6. Password should not be easily guessed (e.g. DO NOT USE AAAAAA, 111111)
- 7. If you forget your passcode and have entered your passcode incorrectly 10 times, your device will be forced to wipe all data (factory reset). If failed to enter your passcode incorrectly after a few attempts, **DO NOT RESTART** your mobile device, immediately contact your local GTS helpdesk x3888 for further instructions.
- 8. Remove existing firm provided Notes Traveler mail profile.
- 9. Once you have entered your credentials to begin the registration, an email will be sent to you with the required **server name** and **PIN**.

### Mobile Device Registration

#### Step 1:

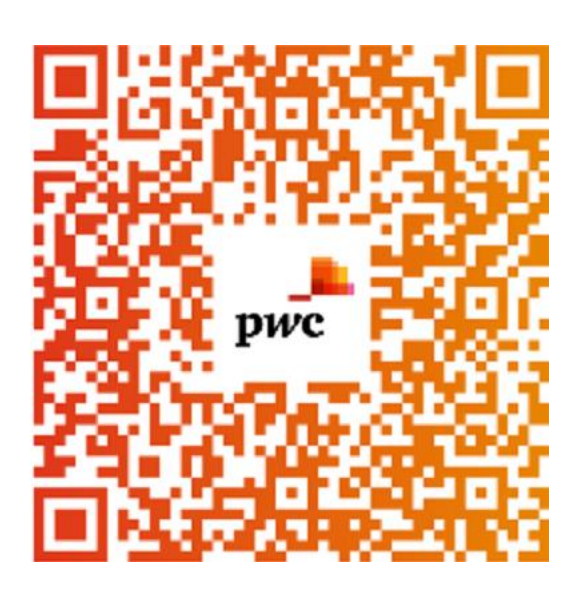

 Scan the QR code or type https://mobileapps.pwchk.com/MobilityRegistr ation/MobilityRegistration.html

in your Internet Browser

Recommend to use the default mobile device manufacturer Internet browser.

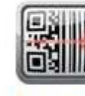

Recommended QR code reader for IOS

Scan (IOS)

**Global Technology Solutions** 

Page 4 of 16

#### Step 2:

| •••• 3 3G                                                                                                    | 11:22                                                                                                    | @ 107                                                                                                    | 72% 💼 +                    |
|----------------------------------------------------------------------------------------------------|----------------------------------------------------------------------------------------------------|----------------------------------------------------------------------------------------------------|----------------------------|
|                                                                                                    | byodportal.c                                                                                                    | om                                                                                                    | C                          |
|                                                                                                    | - 0X - XC                                                                                                    | _                                                                                                    |                            |
| Terms of                                                                                                    | Service                                                                                                    |                                                                                                    | ×                          |
| *****IMPORT                                                                                                    | ANT*****                                                                                                    |                                                                                                    |                            |
| Full registrat                                                                                                    | on guide for Android                                                                                                    | d / iOS                                                                                                    |                            |
| <ul> <li>Read and foil</li> <li>Backup yo</li> <li>Username:</li> <li>GUID passw</li> <li>Only Supported.</li> <li>You must state of the supported.</li> <li>You must state of the support of the support</li></ul> | Iow before starting:<br>ur personal data b<br>and password refers<br>vord.<br>'rt Apple iOS 6 or An<br>' or 'rooted' devices<br>et a 6 character (lett<br>evice.<br>should not be easily<br>1111)<br>isting firm provided<br>lient.<br>ad to encrypt the dev<br>adroid)<br>II be sent to you with | efore startin<br>s to GUID and<br>ndroid versior<br>are not<br>ter or number<br>guessed (e.g<br>Notes Travele<br>vice to protec<br>h detailed | g.<br>1<br>1 4.0<br>)<br>t |
| CAREFULLY                                                                                                    | ,                                                                                                    | 100110110                                                                                                    |                            |
| < >                                                                                                    | Û                                                                                                    |                                                                                                    |                            |

1. Read the Terms of Service and tap **Close** at the bottom to exit.

**Global Technology Solutions** 

Page 5 of 16

#### Step 3:

| •••• 3 3G                |                                                                    | 11:23                                            | <b>@ 7 0</b> 7             | 3% 💶 + |
|--------------------------|--------------------------------------------------------------------|--------------------------------------------------|----------------------------|--------|
|                          | <b>≙</b> b                                                         | yodportal.c                                      | om                         | C      |
| Pleas<br>crede<br>for yo | PwC<br>Register Yo<br>se login bel<br>entials to be<br>our device. | our iPhone<br>ow with your e<br>agin the registr | nterprise<br>ation process | ×      |
| ••<br>E                  | mployee (                                                          | Owned Device                                     |                            |        |
| P                        | lease click<br>f Service a<br>I Agree 1                            | here to review<br>nd End User A<br>Fo The Terms  | the Terms<br>greement.     |        |
|                          |                                                                    | Let's Register                                   |                            |        |
| <                        | >                                                                  | Û                                                |                            |        |

- 1. Enter your GUID & GUID Password.
- 2. Tap the I Agree To The Terms checkbox.
- 3. Tap Let's Register
- Be Patient, it will take 10-15 second to load. If you get a warning message for timeout or pending device for registration, please check your mailbox for an email from CNHK GTS Mobility Admin for the Server name and PIN, then skip to step 5.

Otherwise, reload the registration page and attempt to register again or contact GTS helpdesk x3888.

**Global Technology Solutions** 

Page 6 of 16

#### Step 4:

| 0.00                                     | l.                                                                 | 11:24                                                                                           | @ 7 0                                                    | 74% 🔲 +          |
|------------------------------------------|--------------------------------------------------------------------|-------------------------------------------------------------------------------------------------|----------------------------------------------------------|------------------|
|                                          | <b>a</b>                                                           | byodportal.co                                                                                   | m                                                        | C                |
| _ <b>_</b><br>рис                        | PwC<br>Final Step                                                  | os                                                                                              |                                                          |                  |
| The f<br>open<br>below<br>prom<br>will e | inal step i<br>it and en<br>v when pr<br>pted for y<br>xpire in 12 | s to install the Mo<br>ter the PIN and se<br>ompted. You may<br>our enterprise cre<br>20 hours. | obileIron clie<br>erver addre<br>also be<br>edentials. P | ent,<br>ss<br>IN |
| Serve<br>PIN:<br>Instal<br>Clien         | er: mobil<br>570435<br>Il the Mob                                  | e.pwchk.com<br>ilelron Mobile@<br>e App Store.                                                  | Work™                                                    |                  |
|                                          |                                                                    | Get App                                                                                         |                                                          |                  |
|                                          |                                                                    |                                                                                                 |                                                          |                  |
|                                          |                                                                    |                                                                                                 |                                                          |                  |
|                                          |                                                                    |                                                                                                 |                                                          |                  |
|                                          |                                                                    |                                                                                                 |                                                          |                  |

- You will get the PIN and server information, Please RECORD it down or capture a screenshot. (An email with the same information will also be sent to your Mailbox)
- 2. Tap Get App

**Global Technology Solutions** 

Page 7 of 16

#### Step 5:

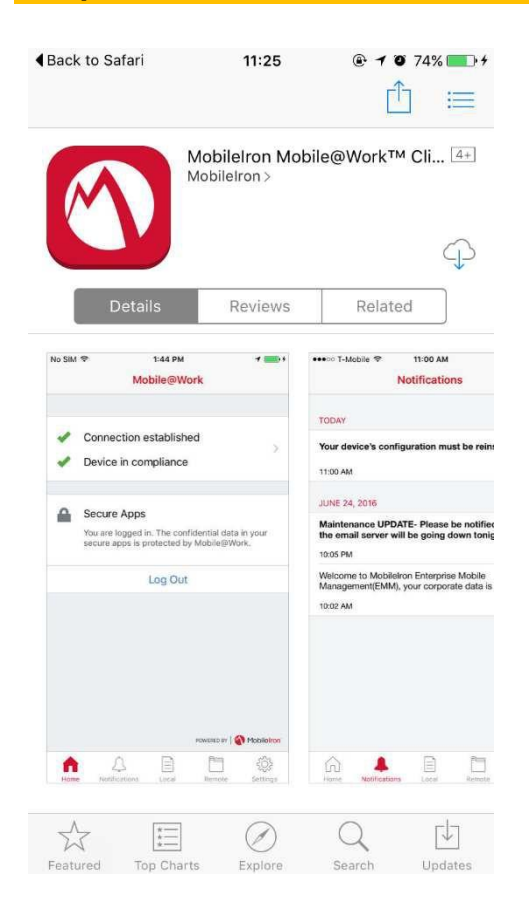

- 1. Install Mobileiron Mobile@work from Apple Appstore
- 2. After installing the app, Tap Open

**Global Technology Solutions** 

Page 8 of 16

#### Step 6:

| •••• 3 3G       | 11:26       | @ <b>1 0</b> 75% 💽 + |
|-----------------|-------------|----------------------|
|                 | Mobile@Work | Register             |
|                 |             |                      |
| rlam016         |             |                      |
| mobile.pwchk    | com         |                      |
| •••••           |             | ٢                    |
|                 |             |                      |
|                 |             |                      |
|                 |             |                      |
|                 |             |                      |
|                 |             |                      |
| 1               | 2           | 3                    |
| л               | ABC         | DEF                  |
| <b>4</b><br>бні | D<br>JKL    | ю<br>мno             |
| 7<br>PQRS       | 8<br>TUV    | 9<br>wxyz            |
|                 | 0           | $\langle X \rangle$  |

- 1. Enter the following information in Mobileiron Mobile@work
  - Username = GUID
  - Server = mobile.pwchk.com
  - Registration PIN As recorded or from the mail sent to your Mailbox
- 2. Tap Register

**Global Technology Solutions** 

Page 9 of 16

#### Step 7:

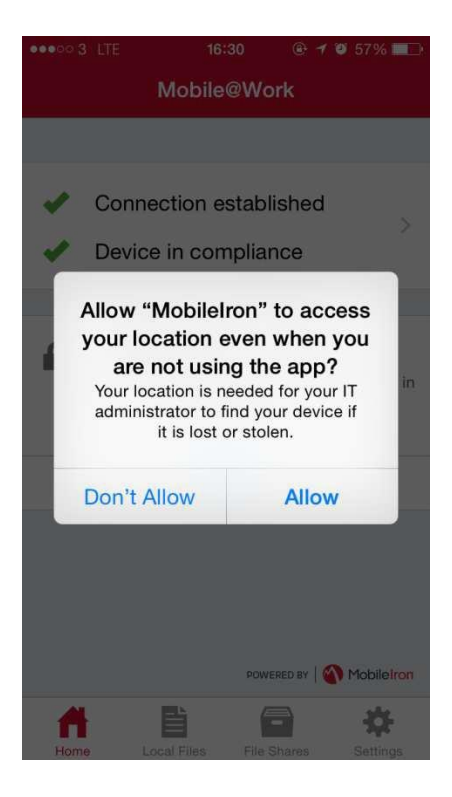

1. Use Your Current Location – You can either select **Don't Allow** or **Allow** 

**Global Technology Solutions** 

Page 10 of 16

#### Step 8:

| •••• 3 | 3 3G 11:26                                                         | • 1 0             | 75% 🛄 +    |
|--------|--------------------------------------------------------------------|-------------------|------------|
|        | Mobile@Work                                                        |                   |            |
|        |                                                                    |                   |            |
|        |                                                                    |                   |            |
| -      | Connection established                                             |                   | >          |
| -      | Device in compliance                                               |                   |            |
|        |                                                                    |                   |            |
|        |                                                                    |                   |            |
|        |                                                                    |                   |            |
|        | Updating Configurat                                                | ion               |            |
|        | This will download and install<br>iOS configuration file using the | a new<br>built-in |            |
|        | 'Settings' app.                                                    |                   |            |
|        | OK                                                                 |                   |            |
|        | U.K.                                                               |                   |            |
|        |                                                                    |                   |            |
|        |                                                                    |                   |            |
|        |                                                                    |                   |            |
|        |                                                                    |                   |            |
|        |                                                                    |                   |            |
|        | POWER                                                              | ED BY             | MobileIron |
|        |                                                                    | =                 | 553        |
| Home   | Notifications Local Rev                                            | mote              | Settings   |

1. Updating Configuration - Tap **OK** to begin profile installation for PwC.

**Global Technology Solutions** 

Page 11 of 16

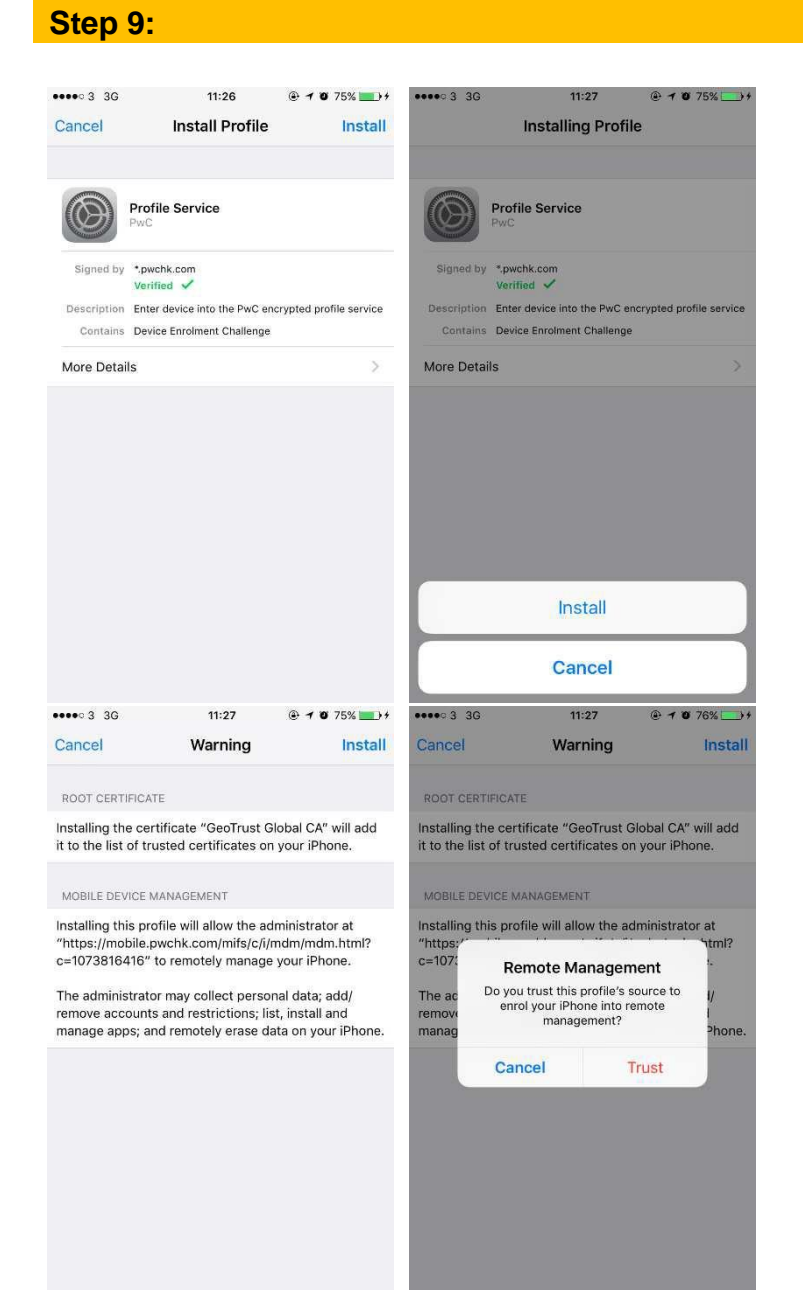

- 1. Install Profile Tap install
- 2. Input your device passcode
- 3. Tap Done
- 4. Warning, Tap Install
- 5. Tap **Trust** to trust the profile's source.
- 6. Tap **Done** to complete the installation
- Allow up to 10 minutes for the PwC policies to be installed on your iPad/iPhone. Confirm the PwC profiles exist by checking Settings > General > Device Management.
- 8. Registration complete

#### **Global Technology Solutions**

Page 12 of 16

#### Step 10:

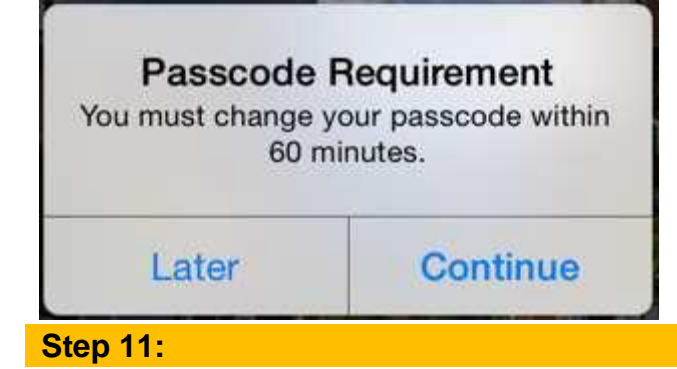

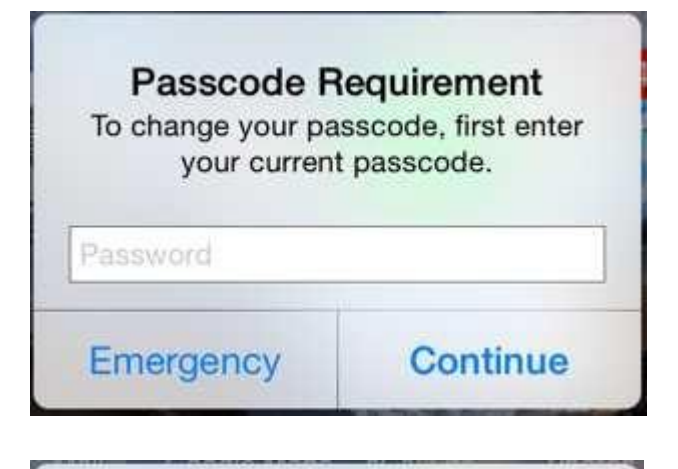

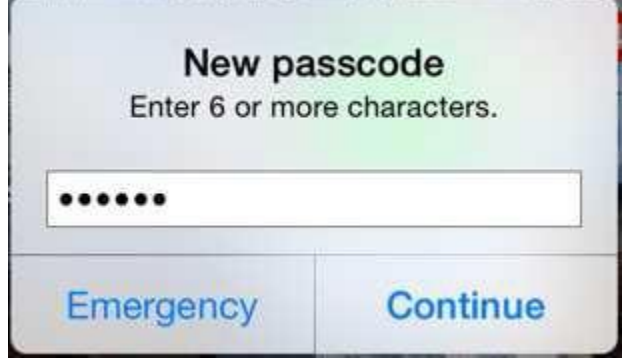

- The System will check your existing passcode if your passcode is not a 6 character (letter or number) PIN. You are required to change to a secure passcode.
  - 1. Enter your current passcode.
  - 2. Enter your new passcode twice.
  - Password should not be easily guessed (e.g. DO NOT USE AAAAAA, 111111)

**Global Technology Solutions** 

Page 13 of 16

# Wi-Ficonfiguration

#### Step 1:

| ••••• 3 🗢                                                   | 16:45                                             | @ 🕇 🍯 51% 🔳                           |
|-------------------------------------------------------------|---------------------------------------------------|---------------------------------------|
| Settings                                                    | Wi-Fi                                             |                                       |
|                                                             |                                                   |                                       |
| Wi-Fi                                                       |                                                   |                                       |
| <ul> <li>MobileCon</li> </ul>                               | nect                                              | <b>€</b> ╤ (j)                        |
| CHOOSE A NET                                                | VORK S                                            |                                       |
| 3Wireless-                                                  | Modem-606                                         | 4 ≞ ╤ (į́)                            |
| PwCGuest                                                    |                                                   | <b>?</b> (i)                          |
| Other                                                       |                                                   |                                       |
|                                                             |                                                   |                                       |
| Ask to Join Net                                             | tworks                                            | $\bigcirc \circ$                      |
| Known networks w<br>known networks a<br>manually select a r | vill be joined au<br>re available, yo<br>network. | itomatically. If no<br>u will have to |

- 1. Wi-Fi profile is automatically installed after registration
- 2. Go to Settings > Wi-Fi
- 3. Tap **MobileConnect** to connect to PwC network.

**Global Technology Solutions** 

Page 14 of 16

# **Email Configuration**

#### Step 1:

| _                                                                                                    |                                                                                                    |                                                                                                    |                                                                                                    |                                                                                                    |                                    |
|----------------------------------------------------------------------------------------------------|----------------------------------------------------------------------------------------------------|----------------------------------------------------------------------------------------------------|----------------------------------------------------------------------------------------------------|----------------------------------------------------------------------------------------------------|------------------------------------|
| 1                                                                                                    | Touch ID & Passcode                                                                                                    | >                                                                                                    | ACCOUNTS                                                                                                    |                                                                                                    |                                    |
| <b>-</b>                                                                                                    | Battery                                                                                                    | >                                                                                                    | iCloud<br>Contacts, New                                                                                                  | rs. Find My iPhone                                                                                                    | 3                                  |
| <b>D</b> F                                                                                                    | Privacy                                                                                                    | (                                                                                                    | PwC Email for<br>Mail, Contacts                                                                                          | r iOS<br>, Calendars, Reminders                                                                                                    |                                    |
|                                                                                                    |                                                                                                    |                                                                                                    | Gman<br>Mail, Contacts                                                                                                   | , Notes                                                                                                    |                                    |
|                                                                                                    | Cloud<br>riwoku@gmail.com                                                                                                    | >                                                                                                    | Gmail                                                                                                    | Netze                                                                                                    | 3                                  |
|                                                                                                    | Tunes & App Store                                                                                                    | >                                                                                                    | Subscribed                                                                                                    | Calendars                                                                                                    | 3                                  |
|                                                                                                    | Wallet & Apple Pay                                                                                                    | >                                                                                                    | Calendar1, Cal                                                                                                    | lendar2                                                                                                    |                                    |
|                                                                                                    | Mail, Contacts, Calendars                                                                                                    |                                                                                                    |                                                                                                    |                                                                                                    |                                    |
| -                                                                                                    | Notes                                                                                                    | >                                                                                                    | Fetch New Da                                                                                                    | ata                                                                                                    | Off 2                              |
| F                                                                                                    | Reminders                                                                                                    | >                                                                                                    | MAIL                                                                                                    |                                                                                                    |                                    |
|                                                                                                    | 2haar                                                                                                    | ~                                                                                                    | Preview                                                                                                    |                                                                                                    | 1 Line                             |
| - P                                                                                                    | none                                                                                                    | 2                                                                                                    | rietiett                                                                                                    |                                                                                                    |                                    |
|                                                                                                    | Messages                                                                                                    | >                                                                                                    | Show To/Cc L                                                                                                    | abel                                                                                                    | 00                                 |
| F                                                                                                    | Messages<br>FaceTime                                                                                                    | >                                                                                                    | Show To/Cc L<br>Swipe Option                                                                                             | abel                                                                                                    | 0.                                 |
| F<br>N<br>F<br>F<br>F<br>F<br>F<br>F<br>F<br>F<br>F<br>F<br>F<br>F<br>F<br>F<br>F<br>F<br>F<br>F                                                                                                    | vnone<br>Messages<br>FaceTime<br>F 14:30<br>                                                                                                    | )<br>(a) <b>1</b> (0) 78% ((m))                                                                                                    | Show To/Cc L<br>Swipe Option                                                                                             | .abel<br>s<br>11:42<br>Account                                                                                                    | @ <b>1 @</b> 85%                   |
| 9 F<br>0 M<br>•0 3 €<br>Mail.                                                                                                    | Hone<br>FaceTime<br>≶ 14:30<br>PwC Email for iOS                                                                                                    | <ul> <li>● 1 © 78% ■</li> </ul>                                                                                                    | Show To/Cc L<br>Swipe Option<br>•••••• 3 হ<br>Cancel                                                                     | abel<br>s<br>11:42<br>Account                                                                                                    | @ 1 @ 35%                          |
| Mail                                                                                                    | Messages<br>FaceTime<br>PwC Email for iOS                                                                                                    | <ul> <li>● 1 ● 78%</li> <li>●</li> <li>hk.pwc.com</li> </ul>                                                                                                    | Show To/Cc L<br>Swipe Option<br>•••••• 3 T<br>Cancel<br>Email                                                            | s<br>11:42<br>Account<br>ray.kl.lam@hk.pw                                                                                                    | @ 1 @ 85%<br>Don                   |
| F F<br>Mail<br>CHAN                                                                                                    | Messages<br>FaceTime<br>F 14:30<br>PwC Email for iOS                                                                                                    | @ 1 0 78% )                                                                                                    | Show To/Cc L<br>Swipe Option<br>•••••• 3 @<br>Cancel<br>Email                                                            | s<br>11:42<br>Account<br>ray.kl.lam@hk.pw<br>hk-ms001.pwchk                                                                                                    | e 1 © 85%<br>Don<br>c.com/traveler |
| F F N N S S S S S S S S S S S S S S S S                                                                                                    | Mossages<br>FaceTime<br>P 14:30<br>PwC Email for iOS<br>t ray,kLlam@                                                                                         | @ 1 0 78%                                                                                                    | Show To/Cc L<br>Swipe Option<br>•••••• 3 T<br>Cancel<br>Email                                                            | s<br>11:42<br>Account<br>ray.kl.lam@hk.pw<br>hk-ms001.pwchk                                                                                                    | c.com/traveler                     |
| F F M N F F F K K K K K K K K K K K K K K K K                                                                                                    | Messages<br>FaceTime<br>FaceTime<br>PWC Email for iOS<br>t ray.kl.lam@<br>Mail<br>Contacts<br>Calendars                                                      | @ 1 0 78%                                                                                                    | Show To/Cc L<br>Swipe Option<br>••••••• 3 *<br>Cancel<br>Email<br>Server                                                 | s<br>11:42<br>Account<br>ray.kl.lam@hk.pw<br>hk-ms001.pwchk                                                                                                    | e 1 e 85% Don                      |
| F F F<br>F F F<br>F F F F<br>F F F<br>F F F F<br>F F F F<br>F F F F<br>F F F F<br>F F F F<br>F F F F<br>F F F F<br>F F F F<br>F F F F<br>F F F F<br>F F F F<br>F F F F<br>F F F F<br>F F F F<br>F F F F<br>F F F F<br>F F F F<br>F F F F | Anone<br>Messages<br>FaceTime<br>PWC Email for iOS<br>t ray,kLlam@<br>Mail<br>Contacts<br>Calendars<br>Reminders                                             | <ul> <li>a 1 0 78%</li> <li>bk.pwc.com</li> </ul>                                                                                                    | Show To/Cc L<br>Swipe Option<br>•••••• 3 To<br>Cancel<br>Email<br>Server<br>Domain<br>Username                           | s<br>11:42<br>Account<br>ray.kl.lam@hk.pw<br>hk-ms001.pwchk<br>Optional<br>rlam016 mi74585                                                                                                    | c.com/traveler                     |
| S F F F F F F F F F F F F F F F F F F F                                                                                                    | Messages FaceTime P 14:30 PWC Email for iOS t ray.kl.lam@ Mail Contacts Calendars Reminders Notes                                                            | <ul> <li>a 1 0 78%</li> <li>bk.pwc.com</li> <li>b</li> <li>c</li> <li>c</li></ul>  | Show To/Cc L<br>Swipe Option<br>Cancel<br>Email<br>Server<br>Domain<br>Username<br>Password                              | abel<br>11:42<br>Account<br>ray.kl.lam@hk.pw<br>hk-ms001.pwchk<br>Optional<br>rlam016 mi74588<br>•••••••                                                                                                    | .com/traveler                      |
| Mail                                                                                                    | Messages<br>FaceTime<br>PwC Email for iOS<br>t ray.kl.am@<br>Mail<br>Contacts<br>Calendars<br>Reminders<br>Notes                                             | <ul> <li>a 1 0 78%</li> <li>bht.pwc.com</li> <li>b</li> <li>o</li> <li>o</li></ul> | Show To/Cc L<br>Swipe Option<br>•••••• 3 \$<br>Cancel<br>Email<br>Server<br>Domain<br>Username<br>Password               | s<br>11:42<br>Account<br>ray.kl.lam@hk.pw<br>hk-ms001.pwchk<br>Optional<br>rlam016 mi74584<br>•••••••                                                                                                    | c.com                              |
| Mail                                                                                                    | Anone<br>Messages<br>FaceTime<br>PwC Email for iOS<br>PwC Email for iOS<br>t ray,kLlam@<br>Mail<br>Contacts<br>Calendars<br>Reminders<br>Notes<br>ys to Sync | <ul> <li>a 1 0 78%</li> <li>bk.pwc.com</li> <li>bk.pwc.com</li> <li>a</li> <li>a</li>     &lt;</ul>                                                                                                    | Show To/Cc L<br>Swipe Option<br>••••• 3 To<br>Cancel<br>Email<br>Server<br>Domain<br>Username<br>Password<br>Description | abel<br>11:42<br>Account<br>ray.kl.lam@hk.pw<br>hk-ms001.pwchk<br>Optional<br>rlam016 mi74589<br>PwC Email for iO                                                                                                    | c.com/traveler                     |
| Mail                                                                                                    | Messages FaceTime P 14:30 PWC Email for iOS t ray.kl.lam@ Mail Contacts Calendars Reminders Notes tic Ren/v                                                  | <ul> <li>* 1 * 78%</li> <li>* * * * 78%</li> <li>* * * * * * * * * * * * * * * * * * *</li></ul>                                                                                                    | Show To/Cc L<br>Swipe Option<br>Cancel<br>Email<br>Server<br>Domain<br>Username<br>Password                              | s<br>11:42<br>Account<br>ray.kl.lam@hk.pw<br>hk-ms001.pwchk<br>Optional<br>rlam016 mi74584<br>Optional<br>rlam016 mi74584<br>control of the second second | c.com<br>c.com/traveler            |

- 1. Email profile is automatically installed after registration
- 2. Go to Settings > Mail, Contacts, Calendars.
- 3. Under the Accounts section, tap **PwC Email for iOS**.
- 4. Tap Account
- 5. Enter your GUID Password
- It is normal to see the extra text at the end of your GUID in Username.

**Global Technology Solutions** 

© 2018 PricewaterhouseCoopers. All rights reserved. "PricewaterhouseCoopers" refers to the Hong Kong firm of PricewaterhouseCoopers or, as the context requires, the network of member firms of PricewaterhouseCoopers International Limited, each of which is a separate and independent legal entity.

Page 15 of 16

## **Contacts setting**

#### Step 1:

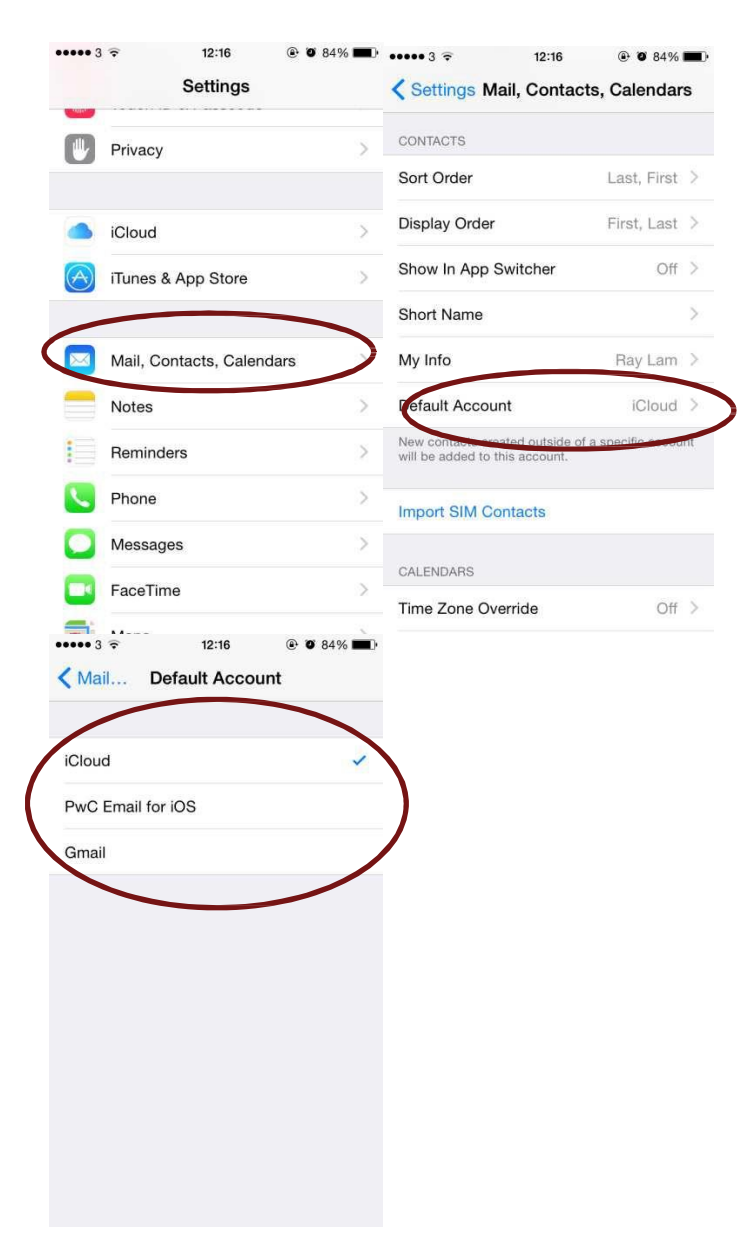

- Contacts default account will be changed to "PwC Email for iOS" after Email configuration. The new Contacts will be saved to "PwC Email for iOS" profile and will be gone after uninstall MobileIron. You can select another default account to avoid contacts lost after uninstalling MobileIron.
  - 1. Go to Settings > tap "Mail, Contacts, Calendars"
  - 2. Under Accounts, tap "**PwC Email** for iOS"
  - 3. Under Contacts, tap "Default Account"
  - 4. Tap to select your default account

**Global Technology Solutions** 

Page 16 of 16

### Install PwC apps

#### Step 1:

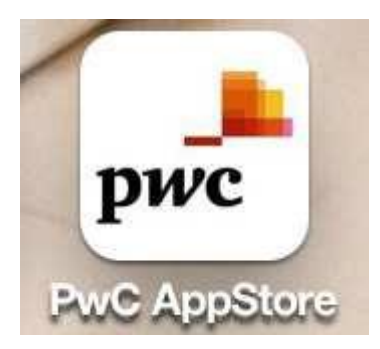

- The MobileIron installation creates the PwC AppStore icon on your iPhone/iPad main screen.
- 2. Tap the app to access and browse the PwC AppStore.

#### Step 2:

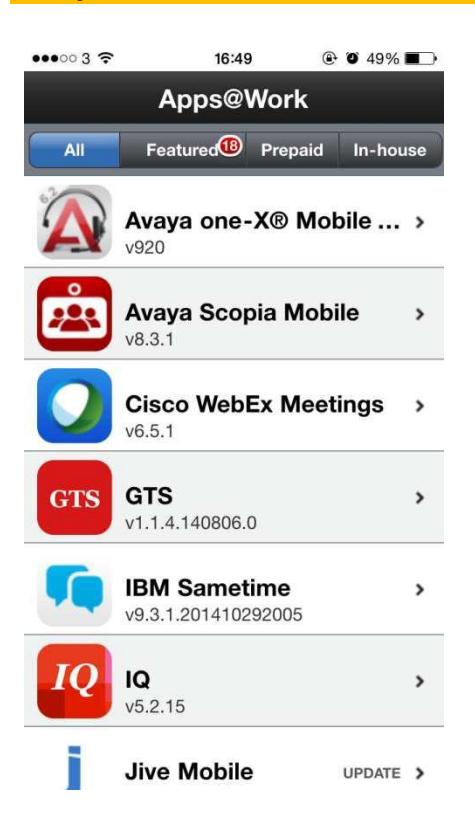

1. Browse and tap into the desired app and install by tapping **Request**.

**Global Technology Solutions** 

Page 17 of 16